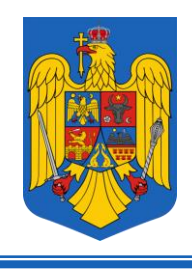

# R O M Â N I A CURTEA DE APEL IAȘI

Iași, Str. Elena Doamna, nr. 1A, cod poștal 700398 telefon 0232-235033, 0332-403827, fax 0232-255907, 0232-217808 e-mail ca-iasi@just.ro, operator de date cu caracter personal nr. 3067

# CURTEA DE APEL IAȘI PROCEDURI DE FOLOSIRE A NOULUI SERVICIU DE ÎNCĂRCARE ACTE DE PROCEDURĂ – APLICAȚIA DE COMUNICARE CU INSTANȚA

Noul serviciu de încărcare acte de procedură vine în întâmpinarea justițiabililor și a reprezentanților acestora facilitând atât trimiterea electronică a documentelor către instanțele de judecată din circumscripția Curții de Apel Iași cât și vizualizarea istoricului de trimitere pentru fiecare instanță în parte.

Serviciul este disponibil la adresa web <u>https://upld.ca-iasi.ro</u>. Accesând această adresă va apărea următoarea fereastră:

| Curtea de Apel Iasi<br>Aplicatia de comunicare cu instanta |  |  |  |
|------------------------------------------------------------|--|--|--|
| Email                                                      |  |  |  |
| Parola                                                     |  |  |  |
| Am uitat parola                                            |  |  |  |
| Autentificare                                              |  |  |  |
| Nu aveti cont? Creati cont aici                            |  |  |  |
| @ Alexandru/Toderascu@Curtea de Apel Aasi                  |  |  |  |

Pentru a putea folosi serviciul, trebuie creat un cont de acces apăsând pe "Creati cont aici" :

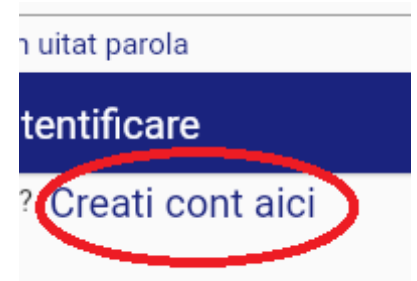

Acțiunea de creare cont va duce la apariția următoarei ferestre:

| ÷                | Creare cont nou aplicatie                                                                                                    |  |  |
|------------------|----------------------------------------------------------------------------------------------------|--|--|
| Introd<br>introd | Introduceti adresa de email, numele complet, localitatea si numarul de telefon in formularul de mai jos. Dupa apasarea butonului "Creeaza cont", veti primi pe email un cod de activare pe care va trebui sa-<br>Introduceti in aceasta aplicatie pentru a activa contul. |  |  |
| Email            |                                                                                                    |  |  |
| Email n          | ecolom                                                                                                    |  |  |
| Nume             | ale complet                                                                                                    |  |  |
| Comple           | tati rumele                                                                                                    |  |  |
| Orasu            | u de la construcción de la construcción de la construcción de la construcción de la construcción de la constru<br>La construcción de la construcción de la construcción de la construcción de la construcción de la construcción d                                        |  |  |
| Comple           | fad onsul                                                                                                    |  |  |
| Numa             | arui de telefon                                                                                                    |  |  |
| Comple           | tati rumanul de telefon                                                                                                    |  |  |
|                  | Creeaza cont                                                                                                    |  |  |

În această fereastră trebuie introduse următoarele câmpuri obligatorii: e-mail, numele complet, orașul și numărul de telefon.

La apăsarea butonului "Creeaza cont", va apărea următoarea fereastră:

| ÷   | Confirmare cod cont nou                                                     |
|-----|-----------------------------------------------------------------------------|
|     | Introduceti codul primit pe adresa de email pentru a confirma contul creat: |
| Co  | odul primit pe email                                                        |
| Cor | d neonfum                                                                   |
|     | Verifica cod                                                                |

În această fereastră trebuie introdus codul primit pe e-mail-ul completat în formularul de creare cont. Dacă codul introdus este cel corect, va apărea un mesaj de confirmare similar cu cel din fereastra de mai jos:

| ← Confirmare cod cont nou                                                   |                                                                                     |  |  |
|-----------------------------------------------------------------------------|-------------------------------------------------------------------------------------|--|--|
| Introduceti codul primit pe adresa de email pentru a confirma contul creat: |                                                                                     |  |  |
| codd gront pe emat<br>fewith                                                |                                                                                     |  |  |
|                                                                             | Verifica cod                                                                        |  |  |
|                                                                             |                                                                                     |  |  |
|                                                                             |                                                                                     |  |  |
|                                                                             |                                                                                     |  |  |
|                                                                             | Verificare cod                                                                      |  |  |
|                                                                             | Codul a fost verificat si contul a fost activat. Va puteti autentifica in aplicatie |  |  |
|                                                                             | ок                                                                                  |  |  |

Activarea contului implică generarea automată a unei parole de autentificare în aplicație, parolă care este trimisă pe e-mail-ul completat în formularul de creare cont. Această parolă poate fi modificată în aplicație după prima autentificare.

Prima autentificare în aplicație se face folosind e-mail-ul indicat în formularul de creare cont și parola generată.

Autentificarea cu succes are ca efect apariția următoarei ferestre:

| = | Incarcare fisiere Curtea de Apel Iasi                                     |
|---|---------------------------------------------------------------------------|
| ¢ | Incarcare fisiere<br>Ais puteti ncarca acte de procedura.                 |
|   | ACCESEAZA                                                                 |
| 6 | Istoric incarcari<br>Alca puteli vedei istoricul incarcarilor de fisiere. |
|   | ACCESEAZA                                                                 |
|   | Setari cont<br>Alci va puteti personaliza contul.                         |
|   | ACCESEAZA                                                                 |
|   |                                                                           |

În această fereastră aveți la dispoziție trei meniuri:

- Încărcare fișiere;
- Istoric încărcări;
- Setări cont.

#### Încărcare fișiere

Se realizează apăsând butonul ACCESEAZĂ din cadrul secțiunii de încărcare a fișierelor ceea ce are ca efect apariția următoarei ferestre:

| < | Incarcare fisiere Curtea de Apel Iasi                                     |                                                                                                    |
|---|---------------------------------------------------------------------------|----------------------------------------------------------------------------------------------------|
|   | In aceasta fereastra puteti incarca actele de procedura sau cererile de a | Je acces la dosarul electronic. Tipurile de fisier admise sunt: documente pdf si imagini jpeg/jpg/png |
|   |                                                                           | Pentru instanta: Selectati instanta                                                                   |
|   |                                                                           |                                                                                                    |
|   |                                                                           | Termen de judecata:                                                                                   |
|   |                                                                           | Selectati un fisier:                                                                                  |
|   | Tip                                                                       | Tipul de document: Alegeti un tip de fisier                                                           |
|   |                                                                           | Trimite fisierul selectat                                                                             |
|   |                                                                           |                                                                                                    |

Câmpurile obligatorii de completat/selectat aici sunt:

- Instanța către care se trimite documentul;
- Fișierul care se dorește a fi trimis (doar fișiere de tip .pdf);
- Tipul de document;

De asemenea, în cazul în care documentul se referă la un dosar aflat pe rolul instanței selectate, se poate completa numărul unic național al dosarului și se poate selecta data termenului de judecată pentru care se trimite documentul.

După completarea și selectarea câmpurilor de mai sus, trebuie apăsat butonul "Trimite fisierul selectat".

Trimiterea cu succes a fișierului este însoțită de un mesaj de confirmare.

După trimiterea fișierului, încărcarea acestuia pe serverul Curții de Apel Iași poate fi verificată în secțiunea **Istoric încărcări** 

#### Istoric încărcări

În acest modul se pot vedea fișierele trimise, pentru fiecare instanță în parte. La apăsarea butonului ACCESEAZĂ din cadrul acestei secțiuni va apărea următoarea fereastră:

| < | Vizualizare raport fisiere incarcate                                                                                                    |
|---|----------------------------------------------------------------------------------------------------|
|   | Selectati instanta pentru care doriti raportul fisierelor incarcate, data de start a raportului, data de sfarsit, numarul dosarului(optional) si apoi apasati butonul "Afiseaza raport" |
|   | Pentru instanta: Selectati instanta                                                                                                    |
|   | de la data:                                                                                                    |
|   |                                                                                                    |
|   | Afiseaza raport                                                                                                    |

Pentru a vizualiza fișierele încărcate este necesar să selectați instanța. De asemenea, dacă doriți să filtrați rezultatele, se poate indica un interval privind data încărcării fișierului și numărul de dosar.

Afișarea raportului se realizează după apăsarea butonului "Afiseaza raport" ceea ce va avea ca efect apariția unei liste cu fișierele încărcate pentru instanța selectată și care corespund cu filtrele selectate (dacă au fost selectate filtre):

| <        | Vizualizare raport fisiere incarcate                                                                                            |                                                                                                    |  |
|----------|----------------------------------------------------------------------------------------------------|----------------------------------------------------------------------------------------------------|--|
|          | Selectati instanta pentru care doriti raportul fisierelor incarcate, data                                                       | de start a raportului, data de sfarsit, numarul dosarului(optional) si apoi apasati butonul "Afiseaza raport" |  |
|          |                                                                                                    | Pentru instanta: Curtea de Apel Iasi                                                                          |  |
|          |                                                                                                    | de la data:                                                                                                   |  |
|          |                                                                                                    | Pentru dosarul cu nr:                                                                                         |  |
|          |                                                                                                    | Afiseaza raport                                                                                               |  |
| <b>K</b> | 1. Dogann:<br>doc/022712201909005150120.pdf<br>horacrati 4 data: 0222-01-10.07/26.03<br>Velidist is data:<br>Mommi vezadistarit |                                                                                                    |  |
|          |                                                                                                    | Vezi fiz                                                                                                    |  |

La fiecare fișier existent în raport există posibilitatea de a-l vizualiza apăsând butonul "Vezi fisier".

#### Setări cont

Această secțiune permite personalizarea contului în sensul schimbării parolei generate automat de sistem și a schimbării, dacă este cazul a datelor despre utilizator:

| < . | Setari utilizator                                                             |
|-----|-------------------------------------------------------------------------------|
|     | In aceasta fereastra va puteti modifica parola si datele despre dumneavoastra |
|     | Schimbare parola                                                              |
|     | Schimbare date despre utilizator                                              |
|     |                                                                               |

Pentru schimbarea parolei trebuie apăsat butonul "Schimbare parola" ceea ce va avea ca efect apariția următoarei ferestre:

| Schimbare parola                 |                                                         |
|----------------------------------|---------------------------------------------------------|
| Introduceti parola veche, parola | noua si confirmarea parolei noi in campurile de mai jos |
|                                  | Parola veche:                                           |
|                                  |                                                         |
|                                  |                                                         |
|                                  | Schimba parola                                          |

În această fereastră trebuie introduse parola veche, noua parolă dorită și confirmarea noii parole. După completarea câmpurilor respective trebuie apăsat butonul "Schimba parola". În cazul în care câmpurile au fost completate corect, va apărea un mesaj de confirmare a schimbării parolei:

| Curtea de Apel lasi                      |  |  |
|------------------------------------------|--|--|
| Aplicatia de comunicare cu instanta      |  |  |
| Email                                    |  |  |
| Parola                                   |  |  |
|                                          |  |  |
| Schimbare parola                         |  |  |
| Parola a fost schimbata cu succes!       |  |  |
| ок                                       |  |  |
| © AlexandruToderescu@Custea de Apel Iasi |  |  |

După apăsarea butonului "OK", vă puteți autentifica cu noua parolă setată.

# **RECUPERAREA PAROLEI**

Deoarece parola de autentificare în aplicație este stocată criptat pe serverele Curții de Apel Iași, o procedură de recuperare a parolei nu este posibilă.

În schimb este disponibilă procedura de resetare parolă.

Resetarea parolei se poate efectua dacă se apasă butonul "Am uitat parola" din fereastra principală:

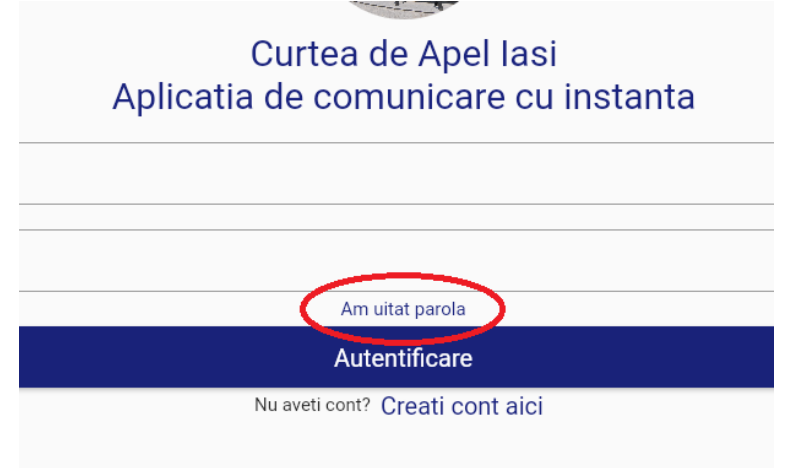

## Apăsarea acestui buton va avea ca efect apariția următoarei ferestre:

| Introduceti email-ul si numarul de telefon cu care v-ati inregistrat in campurile de mai jos.<br>parolei. | Dupa apasarea butonului "Continu | ua" veti primi pe email un cod pe care va trebui sa-l introduceti in aplicatle pentru resetare |
|----------------------------------------------------------------------------------------------------|----------------------------------|------------------------------------------------------------------------------------------------|
|                                                                                                    |                                  |                                                                                                |
|                                                                                                    |                                  |                                                                                                |
|                                                                                                    | Continua                         |                                                                                                |

În această fereastră trebuie să introduceți e-mail-ul cu care ați înregistrat contul și numărul de telefon indicat la crearea contului sau modificat în secțiunea de setări ale contului. Apăsarea butonului "Continua" va avea ca efect apariția următoarei ferestre:

Confirmare cod resetare parola
 Introduceti codul primit pe adresa de email pentru a reseta parola:
Codul primit pe email
Cod recontom

În această fereastră trebuie să introduceți codul primit pe e-mail-ul indicat.

Dacă codul introdus corespunde cu cel trimis de sistem va apărea fereastra de confirmare:

| Curtea de Apel Iasi<br>Aplicatia de comunicare cu instanta |                                                                                          |  |
|------------------------------------------------------------|------------------------------------------------------------------------------------------|--|
|                                                            |                                                                                          |  |
|                                                            |                                                                                          |  |
| Parola                                                     |                                                                                          |  |
|                                                            |                                                                                          |  |
|                                                            | Resetare parola                                                                          |  |
|                                                            | Codul dumneavoastra a fost confirmat. O noua parola a fost generata si trimisa pe email. |  |
|                                                            | ОК                                                                                       |  |
|                                                            | Ø Alexandru Toderascuğ Curtea de Apel Iast                                               |  |

Confirmarea codului implică o nouă generare automată a parolei de acces și trimiterea acesteia pe e-mail-ul folosit pentru crearea contului.

După autentificarea cu noua parolă generată, puteți schimba parola folosind procedura de schimbare parolă din modulul "Setari cont".

Întocmit: Alexandru Toderașcu Aprobat: președintele Curții de Apel Iași